## Know Your Water Usage By Using The EyeOnWater App with Smart Phones

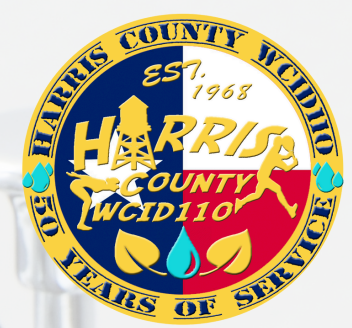

1. Download the EyeOnWater app from the Apple Store or Google Play 2. Click Sign Up if you haven't created an account yet

- a.Enter your ZIP code
- b. Click on the utility service
- c.Enter your MOC account number (located on your water bill)
- d. Create a username and password when instructed

## 3. Log in to your account

a. Once you have created your account, Log In to the account using the app.

b. Use your username and password

## **4. Setting Up Leak Alerts**

- a.The system will detect potential leaks by looking for 24 consecutive hours of flowing water above a specified limit called an Alert Threshold.
- b. Click on Edit Leak Notification Settings on the top of the screen.
- c.Set your Alert Threshold to whatever you want, but EyeOnWater recommends a setting of I gallon per hour if you aren't sure.
- d. The actual instructions are slightly different for iPhones vs. Androids.
- e. Your notification will be through email.
- f. Once the leak ends, EyeOnWater tells you how long the leak lasted, its start and end date along with the flow rate and how much water was lost.

Need more help with EyeOnWater Instructions? Scan the QR code with your phone or click on the QR code and you will go to the EyeOnWater website for more help.

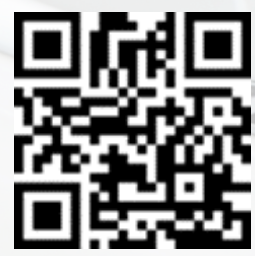